## 成人高等教育期末考试在线操作流程

(1) 电脑访问学校学习平台

网址: https://crjy.wencaischool.net/gzzydxsz/console/(提示: 推荐谷歌浏览器; 360 安全浏览器,使用极速模式,标记 ∕ 符号为极速模式。点击登录按钮,使用账号密码登录: 账号: 身份证号; 密码: NMWCXT@身份证后八位。

| 費州中醫藥大學時珍考院<br>Datase Calego of Gustow University of Paralloses Diverse Medicine |                                                                                              | STORE UNIT                                                                           |
|----------------------------------------------------------------------------------|----------------------------------------------------------------------------------------------|--------------------------------------------------------------------------------------|
| 平台首页 学院简介 新闻动态 通知                                                                | 1公告 招生简章 学位外语报名                                                                              | A 57                                                                                 |
|                                                                                  |                                                                                              | ***                                                                                  |
| 中国共产党                                                                            | 登录                                                                                           | 表大会精神                                                                                |
|                                                                                  | <ul> <li>请输入账号</li> <li>请输入器码</li> </ul>                                                     |                                                                                      |
|                                                                                  | 重要会员                                                                                         | ● 通知公告<br>COLLEGE NOTICE ANNOUNCEMENT                                                |
| ● 新闻动态<br>NEWSupdate                                                             |                                                                                              | 关于做好2024年上半年高等学历 2024-05-21                                                          |
| 会<br>贵州省招生考试院实地考察我校全国<br>大学英语四、六级考试考点建设工作                                        | 18<br>2024-03<br>为在地发展了为维生效是了战争的命作<br>为了如愿论会合作,持续撤进产教社会、协同育人、<br>把协会拓成工作走强走供。3月9日下午,学校理事…    | <ul> <li>美子2024年3月政治理论学习安 2024-03-18</li> <li>書用市公安庵网安支队 171语号 2024-03-18</li> </ul> |
|                                                                                  | 18<br>2024-03  主题册合   传承菌性精神 争始组代新人<br>今年3月5日是第61个学谱继纪念日,是第25个中国曹<br>年志愿者服务日。为深入学习贯缩习近平是书记关于 | MORE                                                                                 |

(2)点击"线上考试安排",可以查看考试详情,包括考试课程、考试类型、考试时间、课程考试情况。在考试时间内,点击右侧"查看",点击"正考",即可进入考试。

| = | 续上考试安排×                  |           |                                     |        |       |
|---|--------------------------|-----------|-------------------------------------|--------|-------|
| 8 | 线上考试安排                   |           |                                     |        |       |
|   |                          |           |                                     |        |       |
|   | 学期: 第1学期 > 考核情况:         | 请远指 >     |                                     |        |       |
|   | 课程名称                     | 考试类型(正补考) | 考试起止时间<br>(若考试起止时间为一一),则学生元辈多与考试)   | 课程考核情况 | 操作    |
|   | 中国近现代史纲要                 |           | 2024-07-08 09:00 至 2024-07-21 23:59 | 不在考试时间 | 不在考试  |
|   | 思想道德与法治                  |           | 2024-07-08 09:00 至 2024-07-21 23:59 | 不在考试时间 | 不在考试的 |
|   | 新中国史                     |           | 2024-07-08 09:00 至 2024-07-21 23:59 | 不在考试时间 | 不在考试了 |
|   | 马克思主义基本原理概论              |           | 2024-07-08 09:00 至 2024-07-21 23:59 | 不在考试时间 | 不在考试  |
|   | 毛泽东思想和中国特色社会主义理<br>论体系概论 |           | 2024-07-08 09:00 1 2024-07-21 23:59 | 不在考试时间 | 不在考试时 |
|   | 大学生心理健康教育                |           | 2024-07-08 09:00 至 2024-07-21 23:59 | 不在考试时间 | 不在考试  |
|   | 大学英语皿                    |           | 2024-07-08 09:00 至 2024-07-21 23:59 | 不在考试时间 | 不在考试  |
|   | 形鹤与政策                    |           | 2024-07-08 09:00 至 2024-07-21 23:59 | 不在考试时间 | 不在考试的 |
|   | 计算机应用基础                  |           | 2024.07.08 09:00 至 2024.07.21 23:59 | 不在著試財间 | 不在尝试  |

| <b>学期:                                    </b> | 请选择 🖌     |                                     |        |    |
|------------------------------------------------|-----------|-------------------------------------|--------|----|
| 课程名称                                           | 考试类型(正补考) | 考试起止时间<br>(若考试起止时间为、则学生无需参与考试)      | 课程考核情况 | 操作 |
| 马克思主义基本原理概论                                    | 正考        | 2024-07-08 09:00 至 2024-07-21 23:59 | 未参加    | 26 |
| 中国近现代史纲要                                       | 正考        | 2024-07-08 09:00 至 2024-07-21 23:59 | 未參加    | 22 |
| 思想道德与法治                                        | 正考        | 2024-07-08 09:00 至 2024-07-21 23:59 | 未参加    | 主有 |
| 新中国史                                           | 正考        | 2024-07-08 09:00 至 2024-07-21 23:59 | 未参加    | 主教 |
| 毛泽东思想和中国特色社会主义理论<br>体系概论                       | 正考        | 2024-07-08 09:00 至 2024-07-21 23:59 | 未參加    |    |
| 大学生心理健康教育                                      | 正考        | 2024-07-08 09:00 至 2024-07-21 23:59 | 未参加    | 主要 |
| 大学英语皿                                          | 正考        | 2024-07-08 09:00 至 2024-07-21 23:59 | 未参加    | ±# |
| 形動与政策                                          | 正考        | 2024-07-08 09:00 至 2024-07-21 23:59 | 未参加    | 意味 |
| 计算机应用基础                                        | 正考        | 2024-07-08 09:00 至 2024-07-21 23:59 | 未參加    | 查奇 |

| 马克思主义基本原    | 理概论                 |               |         |
|-------------|---------------------|---------------|---------|
| 线上期末考试试卷    |                     |               |         |
| 卷面总分 100分   |                     |               | 应耗能量0 受 |
| 考试时长: 90分钟  |                     |               |         |
| 可考次数: 3     |                     |               |         |
| 考试进入时间: 202 | 4-07-08 09:00 ~ 202 | 4-07-21 23:59 |         |
| 考试成绩        | 未参加                 |               |         |
| 最近一次考试时间    |                     |               |         |
| 考试进入: 暂无    |                     |               |         |
|             |                     |               |         |

(3)进入考试后,右侧考试时间开始计时,学生开始答题,点击答题卡可以查 看题目完成情况,全部试题回答完毕,点击右侧"交卷"按钮,确认交卷。批阅 完成后,即可查看考试分数。

| <b>资州中警察大学特防考院</b>      |                                |                 |                   |                                                |  |  |  |
|-------------------------|--------------------------------|-----------------|-------------------|------------------------------------------------|--|--|--|
| 马克思主义基本原理概论——           |                                |                 |                   | 考證師                                            |  |  |  |
| 单选题                     |                                |                 |                   |                                                |  |  |  |
| 1. 列宁关于"人的意识不仅反映客观世界,而且 | 1创造客观世界"的说法                    |                 |                   | 本意试券共10道题。分2个题型                                |  |  |  |
| ○ A 夸大了意识的作用            | ○ B. 正确地指出了意识的能动作用             | ○ C. 具有唯意志主义的倾向 | ○ D. 是主观唯心主义的表现   | 1 TO BE AN A REAL PARTY OF A REAL              |  |  |  |
| 2. "心有多大,舞台就有多大。"这是     |                                |                 |                   | - 单选共5道题                                       |  |  |  |
| ○ A. 主张充分发挥意识能动作用的观点    | ○ B. 主观喻心主义的观点                 | ○ C. 客观唯心主义的观点  | ○ D. 朴繁唯物主义的观点    | 备选项中只有一个选项是正确的                                 |  |  |  |
| 3. 马克思主义哲学区别于一切旧哲学的最主要、 | 3. 马克思主义哲学区别于一切旧哲学的最主要,最显着的特征是 |                 |                   |                                                |  |  |  |
| ○ A. 阶级性                | ○ B. 革命性                       | ○ C. 实践性        | ○ D. 科學性          | - manory-proj 1 dept / 9 1 kolastaneosaltaneos |  |  |  |
| 4. 督学正式形成于()            |                                |                 |                   |                                                |  |  |  |
| ○ A. 奴隶制社会              | ○ B. 原始社会                      | ○ C. 封建社会       | ○ D 资本主义社会        | 100 智麗卡                                        |  |  |  |
| 5. 哲学是()                |                                |                 |                   |                                                |  |  |  |
| ○ A. 理论化、系统化的世界观        | ○ B. 整个世界的总的根本的看法              | ○ C. 科学的世界观和方法论 | ○ D. 唯物论与唯心论的不同观点 | 保存交卷                                           |  |  |  |
| 多选题                     |                                |                 |                   |                                                |  |  |  |
|                         |                                |                 |                   |                                                |  |  |  |

| 温萼<br>您还<br>作<br>著                                                                                                    | 考试时间<br>00:01:4<br>2<br>2<br>3<br>4<br>3<br>3<br>4<br>6<br>7<br>8<br>9<br>9                                                                                                    | <ul> <li>-7</li> <li>关闭</li> <li>●的题目表示未</li> <li>○ 5</li> <li>○ 10</li> </ul> |                                                                  | 0<br>晶馨提示<br>感还有oi道题未作<br>客,蓝色为已作<br>单选题<br>1 2<br>6 7                | 考试时间<br>0:02:<br><sup>1</sup><br><sup>1</sup><br><sup>1</sup><br><sup>1</sup><br><sup>1</sup><br><sup>1</sup><br><sup>1</sup><br><sup>1</sup><br><sup>1</sup><br><sup>1</sup> | 9<br>43<br>硷的题目表示<br>4 5<br>9 10                 | 关闭                                                                                                    |                                                                                                    |                                                                                                    |
|----------------------------------------------------------------------------------------------------|----------------------------------------------------------------------------------------------------|--------------------------------------------------------------------------------|------------------------------------------------------------------|-----------------------------------------------------------------------|----------------------------------------------------------------------------------------------------|--------------------------------------------------|----------------------------------------------------------------------------------------------------|----------------------------------------------------------------------------------------------------|----------------------------------------------------------------------------------------------------|
|                                                                                                    | <ul> <li>马克思主义基本原理概论<br/>作业3</li> <li>考面总分 100分</li> <li>考试时长: 90分钟</li> <li>可考次数: 2</li> <li>考试进入时间: 2024-07</li> <li>考试成绩</li> <li>最近一次考试时间</li> <li>考试进入: 2024-07</li> <li>15:5</li> <li>交卷时间: 2024-07</li> <li>16:0</li> </ul> | 09:00~2024-07<br>0 分 至新成表<br>3                                                 | 23:59                                                            | 5                                                                     | Hadao 💎                                                                                                    |                                                  |                                                                                                    |                                                                                                    |                                                                                                    |
| <ul> <li>考试复习资料</li> <li>电脑登录学ご</li> <li>学生平台</li> <li>小人信息</li> <li>课程直播</li> <li>在线環理学习</li> <li>成绩查询</li> <li>回受调查</li> <li>或下考试安排</li> </ul> | <ul> <li>▶ 下載:</li> <li>□ 平台后,点击</li> <li>□ 建台后,点击</li> <li>○ 在线课程学习</li> <li>♥ 在线课程学习</li> <li>♥ 研: 第3学期 ♥</li> <li>请勿同时打开多门课程学3</li> <li>♥ 環截止时间: 2024-07-0</li> <li>课程学习分数(进度) 每1</li> </ul>                                    | 页面右上角<br>時間大学校28篇<br>此月間時間の名中心の回い。<br>在式環程学习・                                  | 学习成绩将不被<br>青同学们在截止时<br>学习进度,请等将                                  | , 即可<br>)<br>)<br>)<br>)<br>)<br>)<br>)<br>)<br>)<br>)<br>)<br>)<br>) | ,截止时间后不                                                                                                    | 考试复之                                             | ]资料。                                                                                                    | <ul> <li>□ □ □</li> <li>□ □</li> <li>□</li> <li></li></ul> | E G                                                                                                    |
| <ul> <li></li></ul>                                                                                                    | 课程名称<br>形势与政策3<br>新中国史<br>马克思主义基本原理概论<br>思想道德与法治<br>康复疗法学<br>运动疗法学                                                                                                    | 线上成绩 (得分/总分)<br>31/100<br>15/100<br>15/100<br>15/100<br>15/100<br>15/100       | 课件成绩<br>11.25/15<br>15.00/15<br>15.00/15<br>15.00/15<br>15.00/15 | 作业成绩<br>15.00/15<br>0/15<br>0/15<br>0/15<br>0/15<br>0/15              | <ul> <li>対论成绩</li> <li>5.0/5</li> <li>0/5</li> <li>0/5</li> <li>0/5</li> <li>0/5</li> <li>0/5</li> </ul>                                                                      | 课程资料成绩<br>0/5<br>0/5<br>0/5<br>0/5<br>0/5<br>0/5 | <ul> <li>面授答疑成绩</li> <li>不计入总分</li> <li>不计入总分</li> <li>不计入总分</li> <li>不计入总分</li> <li>不计入总分</li> <li>不计入总分</li> <li>不计入总分</li> <li>不计入总分</li> </ul> | 在线考试成绩<br>0/60<br>0/60<br>0/60<br>0/60<br>0/60                                                                                                    | 操作           开始学习           开始学习           开始学习           开始学习           开始学习           开始学习           开始学习 |
|                                                                                                    | 运动损伤防治学                                                                                                    | 15/100                                                                         | 15.00/15                                                         | 0/15                                                                  | 0/5                                                                                                    | 0/5                                              | 不计入总分                                                                                                    | 0/60                                                                                                    | 开始学习                                                                                                    |

考试中出现问题处理方法

问:登陆成功后,进来一片空白,为什么?
 答:尝试笔记本连接手机热点再重新登录。如果没问题说明是网络宽带问题,还是有问题请转换场地,去网吧或者其他公共场所(有无线网的地方)。

2. 问:点击开始考试,出现试卷刷不出来题目的现象,怎么办?
 答:立刻关闭浏览器,再重新登录。

**问**:考试时突然断网,无法答题,怎么办?
 答:立刻关闭浏览器,连接上网络后,再重新登录,成绩还会保留。

4. 问:答完题后,无法交卷,点交卷按钮没有任何反应,怎么办? 答:请不要再有任何操作,在联系班主任来处理。

5. 问:答完题后没看到成绩,怎么回事?

问: 电脑阅卷完需要一段时间。